# Mac DVDFab repair: command line - operation guide

Please follow the instructions below to repair it.

### 1. Enter the command line

#### Method 1:

If you prefer using the keyboard, you can press **Command** + **Space** to open **Spotlight**, then type "Terminal" and press **Enter** to open it.

| 苏歇尔马                                   |                                                              |                         |                 |                                                                                                    | 苏敏敏 9261    |
|----------------------------------------|--------------------------------------------------------------|-------------------------|-----------------|----------------------------------------------------------------------------------------------------|-------------|
|                                        | Q Spotlight Searc                                            | h and and               | 75.88.18C 92.63 | 7.85                                                                                                    |             |
| 苏敏敏9                                   |                                                              |                         |                 | 500000<br>7000 200                                                                                                    | 东原图 9201    |
| 苏敬敬9                                   | Terminal                                                     | -                       |                 | 5                                                                                                    | 苏敏敏 9261    |
| user of                                | Indexing                                                     | _                       | 201 - 201       |                                                                                                    |             |
| 27 da av                               | © Terminal<br>Related Searches                               | No. of Concession, Name | SELAND.         | Distances -                                                                                                    | P. dr. ar . |
| 75 WAR OF GI                           | <ul> <li>Search the Web</li> <li>Search in Finder</li> </ul> |                         |                 | and the second second s | 苏联联 9261    |
|                                        |                                                              |                         |                 |                                                                                                    |             |
| THE REPORT OF A                        | Careto Salat                                                 | NUT BUL                 |                 |                                                                                                    | Redream .   |
| 苏 <del></del> 敏敏9 <mark>-61-1</mark> - | and the second second                                        | errangen.               |                 |                                                                                                    | 苏联版 9261    |
|                                        |                                                              |                         |                 |                                                                                                    |             |

Method 2:

Click **Applications** on the left in **Finder**, in the **Search** bar, type **Terminal**, and click **Terminal** in the search results to open Terminal.

| 17.62.10     | Searching "This M 65                  |                         | Terminal   |
|--------------|---------------------------------------|-------------------------|------------|
| Favorites    | Search: This Mac "Applications" Share |                         | Save +     |
| AirDrop      | 苏敏敏 9261                              | 苏敏敏 9261                | d(9201     |
| Applications | 6 6                                   |                         |            |
|              | 苏朝敏 9261                              |                         | 万版版 9261   |
| C Documents  | {70cca5e2- {90eece61- {cf566b         | 2c-2315- Slow Term      | inal       |
| Downloads    | e134-4feb9b3d} a006-48b030e} 4ee1-8   | .809453) HorsesC_en.srt | 苏跋敏 9261   |
|              |                                       |                         |            |
| R Network    |                                       |                         | 苏敏敏 9261   |
| g norman     |                                       |                         |            |
| Tags<br>Pod  |                                       |                         |            |
| Orange       |                                       |                         | <b>N</b>   |
| • Yellow     |                                       |                         |            |
| • Green      |                                       |                         | 97 Mar 100 |
|              |                                       |                         |            |
| 苏跋战9409      |                                       |                         |            |
|              |                                       |                         |            |
| 2            |                                       |                         |            |
|              |                                       |                         |            |
| 方眼眼 926年     |                                       |                         |            |
|              |                                       |                         |            |
|              |                                       |                         |            |

The **Terminal** will open like this:

| 苏敏敏 9261 |                        |                                |                         | and the second second |          | 1565 M 9763 |                 |
|----------|------------------------|--------------------------------|-------------------------|-----------------------|----------|-------------|-----------------|
|          |                        |                                | 🧰 test -                | zsh — 80×24           | 苏敏敏 9261 |             | 261             |
|          | Last logi<br>test@guan | n: Wed Mar 13<br>gyues-Mac-min | 16:07:06 on co<br>i ~ % | onsole                |          |             |                 |
| 苏敏敏 9261 |                        |                                |                         |                       |          |             |                 |
|          | a.9261                 |                                |                         |                       |          |             | 苏联联 9261        |
| 苏敏敏 9261 |                        |                                |                         |                       |          |             |                 |
|          | a 9261                 |                                |                         |                       |          |             | 360.8 261       |
| 苏献献 9261 |                        |                                |                         |                       |          |             |                 |
|          | 5 9261                 |                                |                         |                       |          |             | 26 <sup>1</sup> |
| 苏威敏 9261 |                        | 10-1-en 9264                   |                         | 10, 076V              |          |             |                 |

Type **sudo** -**s** in the **Terminal** (note: there is a space in the middle) or simply copy and paste.

| • • •                                    | 🛅 test — -zsh —                                         | - 80×24 |      |     | 🕒 🕒 🕒 🥬 🖉                                                    | 🛅 test — sudo                                            | — 80×24 |          |
|------------------------------------------|---------------------------------------------------------|---------|------|-----|--------------------------------------------------------------|----------------------------------------------------------|---------|----------|
| Last login: Wed Ma<br>test@guangyues-Mac | r 13 16:07:06 on console<br>-mini ~ % sudo -s∎<br>-g201 |         |      | 苏联  | Last login: Wed Mar :<br>[test@guangyues-Mac-m:<br>Password: | 13 16:07:06 on console<br>ini ~ % sudo -s<br>550000.9261 |         |          |
| nk 9261                                  |                                                         |         |      |     | 苏敏敏 9261                                                     |                                                          |         |          |
| 苏歌号                                      |                                                         |         |      | 苏敏斯 | .61                                                          |                                                          |         |          |
| 戰 9261                                   |                                                         |         |      | П   | 苏敏敏 9261                                                     |                                                          |         |          |
| 苏歌号                                      |                                                         |         |      | 苏联等 | 61                                                           | 苏敏敏 9261                                                 |         | 苏敏敏 9261 |
|                                          | 1 026h                                                  |         | 1000 |     |                                                              |                                                          |         |          |

After entering the password for Mac, press Enter.

If you see the root user info, it indicates that the steps are correct.

| [test@g | uangyues-M<br>ord: | ac-mini ~ | % sudo -s | msore |  |  |
|---------|--------------------|-----------|-----------|-------|--|--|
| root@g  | juangyues-M        | ac-mini ~ | #         |       |  |  |
|         |                    |           |           |       |  |  |
| 截取 9261 |                    |           |           |       |  |  |
|         |                    |           |           |       |  |  |
| 截载 9261 |                    |           |           |       |  |  |
|         |                    | Ŧ         |           |       |  |  |
| 成数9261  |                    |           |           |       |  |  |
|         |                    |           |           |       |  |  |

## 2. Uninstall driver:

Copy and Paste the command line.

One command line one line. Press **Enter** after pasting each command line to execute it.

kextunload /Library/Extensions/fabio.kext rm -rf /Library/Extensions.kextcache rm -rf /Library/Extensions.mkext kextcache -k /Library/Extensions kextcache -system-prelinked-kernel

| 9 😑 😑 訪敏敏 92                                                                                                    | 🛅 test — zsh — 80                                                                                                    | )×24                                                     |                                  |                                                                                 |                                                                                                    | 🛅 test — zsh —                                                                                               | - 80×24                                                                      |                                        |
|----------------------------------------------------------------------------------------------------|----------------------------------------------------------------------------------------------------|----------------------------------------------------------|----------------------------------|---------------------------------------------------------------------------------|----------------------------------------------------------------------------------------------------|----------------------------------------------------------------------------------------------------|------------------------------------------------------------------------------|----------------------------------------|
| ast login: Thu Mar 14 :<br>est@guangyues-Mac-mini<br>assword:<br>oot@guangyues-Mac-mini<br>xecuting: /usr/bin/kmu<br>oot@guangyues-Mac-mini<br>oot@guangyues-Mac-mini | 14:44:56 on ttys000<br>~ % sudo -s<br>~ # kextunload /Librar<br>til unload -p /Library/<br>~ # rm -rf /Library/Ex<br>~ # | y/Extensions/fab<br>Extensions/fabio<br>tensions.kextcac | io.kext(% 976) ]<br>.kext<br>he] | Last logi<br>[test@guan<br>[Password:<br>[root@guan<br>[root@guan<br>[root@guan | in: Thu Mar 14 14:4<br>gyues-Mac-mini ~ %<br>gyues-Mac-mini ~ #<br>gyues-Mac-mini ~ #<br>gyues-Mac-mini ~ #<br>gyues-Mac-mini ~ # | 4:56 on ttys000<br>sudo -s<br>kextunload /Lib:<br>unload -p /Library<br>rm -rf /Library,<br>rm -rf /Library, | rary/Extensions/<br>ry/Extensions/fa<br>/Extensions.kext<br>/Extensions.mkex | fabio.kext<br>bio.kext<br>cache<br>t I |
|                                                                                                    |                                                                                                    |                                                          | 苏威敏 9261                         |                                                                                 |                                                                                                    |                                                                                                    |                                                                              |                                        |
|                                                                                                    |                                                                                                    |                                                          |                                  | 苏联取 9261                                                                        |                                                                                                    |                                                                                                    |                                                                              |                                        |
|                                                                                                    |                                                                                                    |                                                          | 苏跋取9261                          |                                                                                 |                                                                                                    |                                                                                                    |                                                                              |                                        |

# **3.** Install DVDFab Mac and run it, and then exit the application.

This is to let the DVDFab install fabio.kext in the specified directory by itself.

#### 4. Install driver:

Copy and Paste the command line.

One command line one line. Press **Enter** after pasting each command line to execute it.

cd /Library/Extensions/ chown -R root:wheel fabio.kext chmod 755 fabio.kext kextload fabio.kext

Note: After pasting the last line, some may require a restart of the Mac.

### 5. Simply run DVDFab to see the result.